# **Door Reinforcement**

Modified on: Fri, 9 Apr, 2021 at 8:51 AM

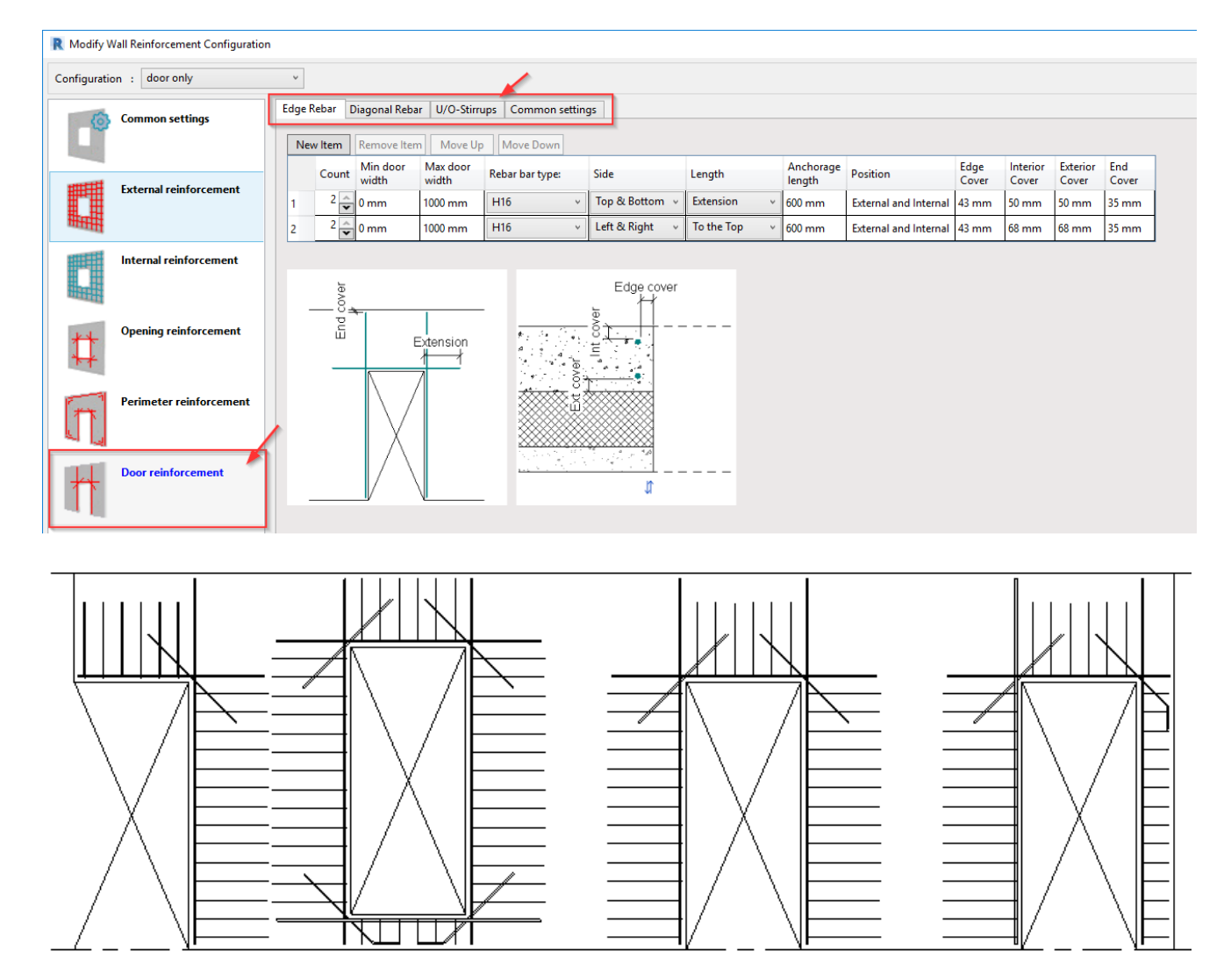

These are the settings for placing reinforcement around openings created by the Family of Door Category.

## **Common Settings**

These are the first settings that you have to check if you want to use this part of the configuration. If these checkboxes are not turned on, the door opening will be reinforced with settings from Opening reinforcement or if it's at the edge - from Perimeter reinforcement settings.

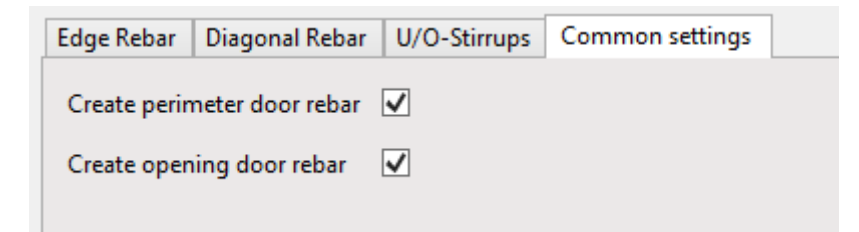

**Create perimeter door rebar** - toggle ON/OFF to create rebar for doors on wall perimeter **Create opening door rebar** - toggle ON/OFF to create rebar for doors inside wall boundary Door Reinforcement : AGACAD

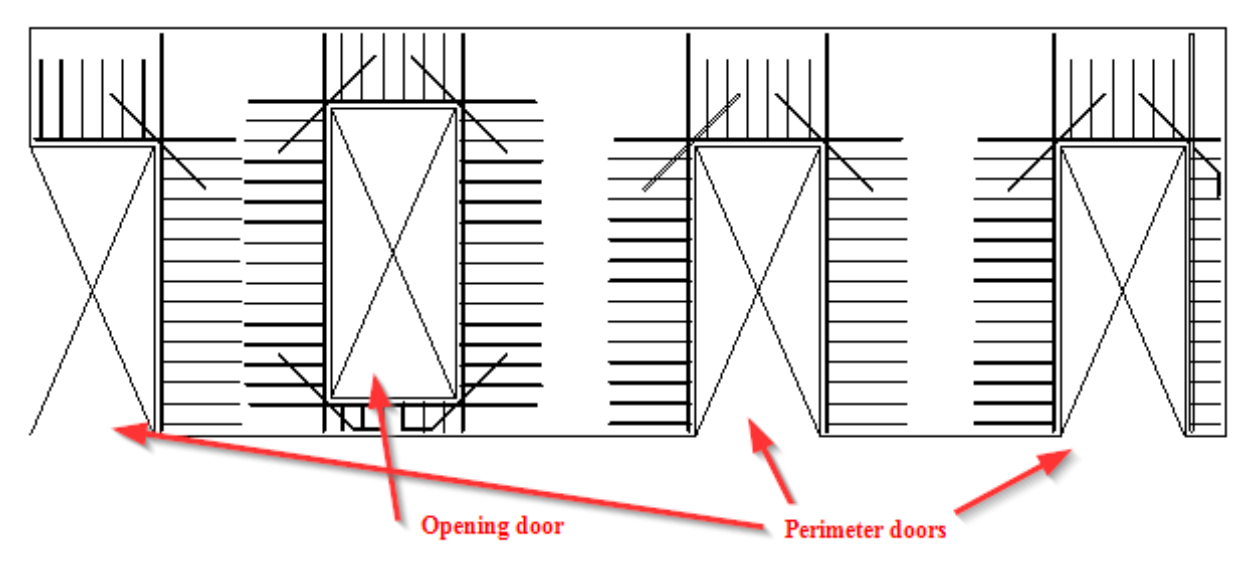

### **Edge Rebar** - straight rebar on the sides of the Door opening.

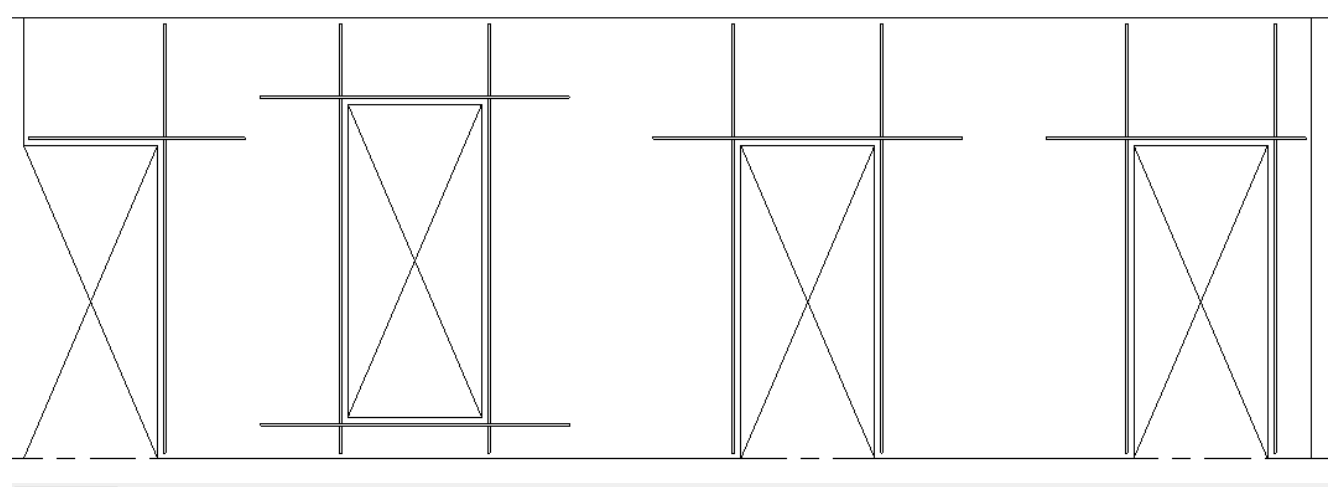

Edge Rebar Diagonal Rebar U/O-Stirrups Common settings New Item Remove Item Move Up Move Down Min door Max door Anchorage Edge Interior Exterior End Count Rebar bar type: Side Length Position width width length Cover Cover Cover Cover 2 v Top & Bottom Extension 0 mm 1000 mm H16 600 mm External and Internal 43 mm 50 mm 50 mm 35 mm ÷ H16 Left & Right To the Top 2 ^ 1000 mm 600 mm External and Internal 43 mm 0 mm 68 mm 68 mm 35 mm v

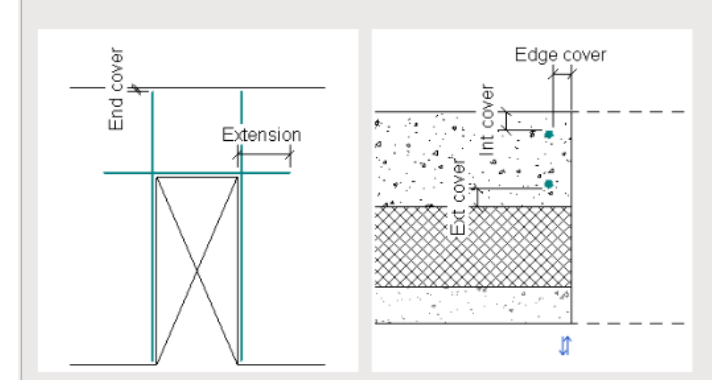

**New item** - add as many rows as you need to define the number of required rebars. Parameters for the new row will be copied from the selected row.

Remove Item - remove selected row of settings

Move up/down - move selected row up or down

**Count** - how many rebars will be created along wall layer thickness with this row of settings. Possible values: 1 or 2; if more are needed, a new row should be created.

Min/Max door width - filter the size of openings for which this row of settings should be applied

https://helpdesk.agacad.com/support/solutions/articles/44002129352-door-reinforcement

#### Rebar bar type - select rebar Type

**Side** - select on which side of the opening rebar should be created. Left/Right is as you would look from the external side of the wall.

Length - there are few options here:

- *Extension* rebar will be extended to both sides from the edge of the opening by the distance defined in the Anchorage length parameter.
- *To the Top* rebar will be extended to the top of the wall but also toward the bottom by the distance defined in Anchorage length parameter.
- *To the Bottom* rebar will be extended to the bottom of the wall but also toward the top by the distance defined in Anchorage length parameter.
- Top to Bottom rebar will go from the top to the bottom of the wall.

Left/Right options are analogous to Top/Bottom.

Anchorage length - distance from opening edge to the end of the rebar

**Position** - position in the wall thickness direction. Depending on the selection, Interior, Exterior cover parameters will be available.

Edge Cover - distance from opening edge to the side of the rebar

Interior Cover - distance from the interior side of wall layer to the side of the rebar

Exterior Cover - distance from the exterior side of wall layer to the side of the rebar

End Cover - distance from the rebar end to the boundary of the wall

#### Diagonal Rebar - 45 degrees rebar at the corners of the Door opening.

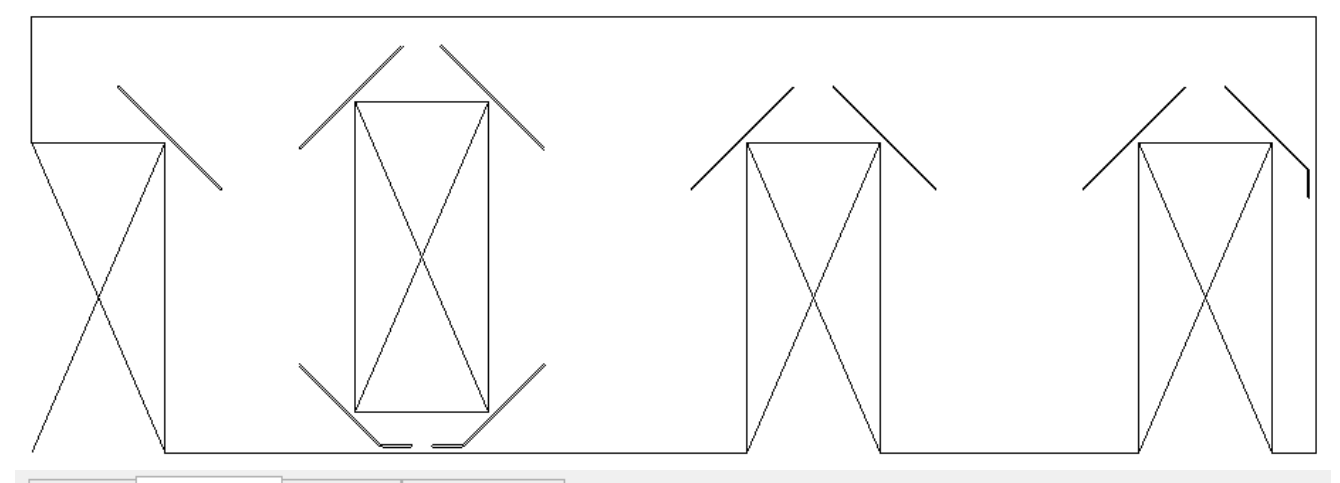

| Edge Rebar |     | ebar   | Diagonal Rebar                | U/O-Stirru        | ps Common setting | gs             |            |          |               |                   |                   |              |  |  |
|------------|-----|--------|-------------------------------|-------------------|-------------------|----------------|------------|----------|---------------|-------------------|-------------------|--------------|--|--|
|            | New | / Item | Remove Item Move Up Move Down |                   |                   |                |            |          |               |                   |                   |              |  |  |
|            |     | Count  | Min door<br>width             | Max door<br>width | Rebar bar type:   | Side           | Bar length | Position | Edge<br>Cover | Interior<br>Cover | Exterior<br>Cover | End<br>Cover |  |  |
| 1          |     | 1      | 0 mm                          | 1000 mm           | H12 ×             | Top & Bottom 🗸 | 1000 mm    | Center v | 35 mm         |                   |                   | 43 mm        |  |  |

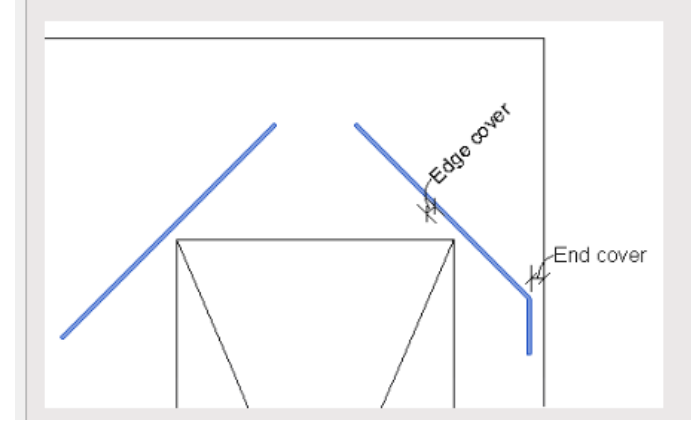

#### Different settings:

Side - could be at both opening corners on the Top, Bottom or Top&Bottom.

Bar length - length of the rebar, which is with the same distance to both sides from the corner of the opening.

<u>**U/O stirrups**</u> - U and O shape stirrups around the Door openings.

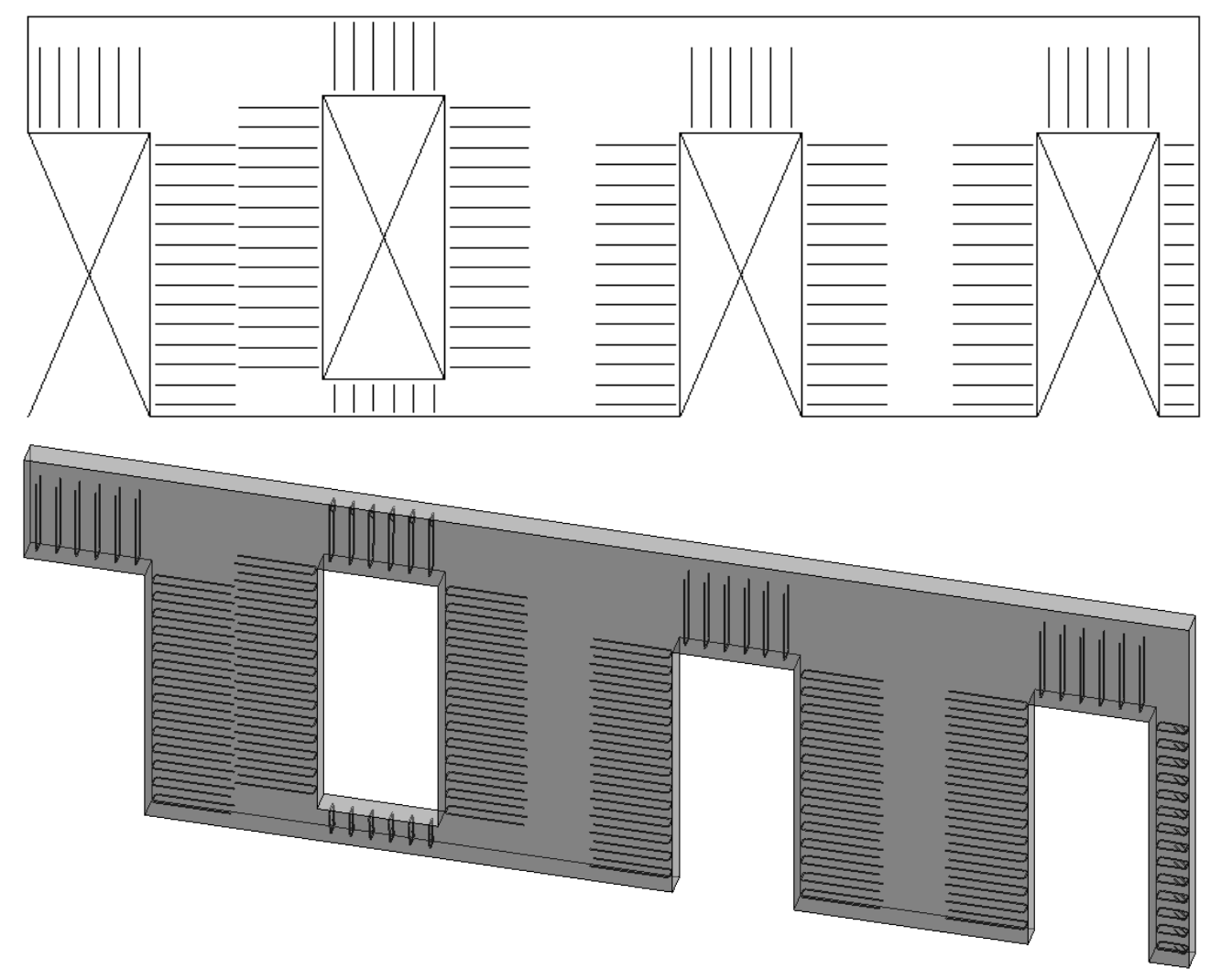

| lge    | Rebar Di         | agonal R                    | ebar l     | J/O-Stirrups                          | Comm              | non settings  |        |                   |               |            |               |                   |                |
|--------|------------------|-----------------------------|------------|---------------------------------------|-------------------|---------------|--------|-------------------|---------------|------------|---------------|-------------------|----------------|
| Ne     | ew Item          | Remove l                    | tem        | Move Up                               | Nove D            | own           |        |                   |               |            |               |                   |                |
|        | Min doo<br>width | r Max<br>widt               | door<br>th | Side                                  |                   | Bar shape     | Reł    | bar bar type:     | Min length    | Bar length | Edge<br>Cover | Interior<br>Cover | Exteri<br>Cove |
|        | 0 mm             | 0 mm 1000 mm Top & Bottom ~ |            | UShape v                              | H                 | 3 v           | 150 mm | 600 mm            | 35 mm         | 35 mm      | 35 mr         |                   |                |
| 2 0 mm |                  | 1000                        | mm         | Left & Right 🛛 🗸                      |                   | UShape v      | H8 ~   | 150 mm            | 600 mm        | 35 mm      | 45 mm         | 45 mm             |                |
|        | Constant         | Equal                       | Start      | End                                   | Create            | e Width fo    | or ,   | 2-kkk             |               |            |               |                   |                |
| Spacin |                  | offsets                     | offset     | offset                                | O-Stir            | rup O-Stirrup | p ľ    | Rebar nook type:  |               |            |               |                   |                |
|        | 150 mm           |                             | 50 mn      | n                                     | ~                 | 800 mm        |        | Stirrup/Tie - 135 | de <u>ç</u> Y |            |               |                   |                |
|        | 150 mm 🔽 50 mm 🗹 |                             | 800 mm     |                                       | Stirrup/Tie - 135 | de <u>ç</u> Y |        |                   |               |            |               |                   |                |
|        | Fdge co          | Bar                         | Lengt      | th<br>───┤                            |                   |               |        |                   |               |            |               |                   |                |
|        |                  |                             |            | · · · · · · · · · · · · · · · · · · · | No.               | 4             |        |                   |               |            |               |                   |                |
|        |                  | 4                           | 4          | e, v                                  | Ĕ                 |               |        |                   |               |            |               |                   |                |
|        |                  | ****                        |            |                                       |                   | 4             |        |                   |               |            |               |                   |                |
|        |                  |                             | ****       | Ш                                     |                   |               |        |                   |               |            |               |                   |                |
|        | ×                | <u> </u>                    | <u> </u>   | *******                               | <u> </u>          |               |        |                   |               |            |               |                   |                |
| _      | 42               | 4                           | d          |                                       |                   | <u></u>       |        |                   |               |            |               |                   |                |

Different settings: **Bar shape** 

| Bar length | Bar length |
|------------|------------|
| łł         | 11         |
|            |            |

Min Length - if the actual bar length is less than this value, the bar will not be created.

Bar length - length of the bar

Spacing - spacing between bars

**Equal offsets** - it will set equal distance from opening edges to the first/last stirrup. The layout is centered with the door edges.

**Start offset** - distance from the Bottom/Left of the opening. Entering a negative value will extend outside the edge of the opening.

**End offset** - distance from the Top/Right of the opening. Entering a negative value will extend outside the edge of the opening.

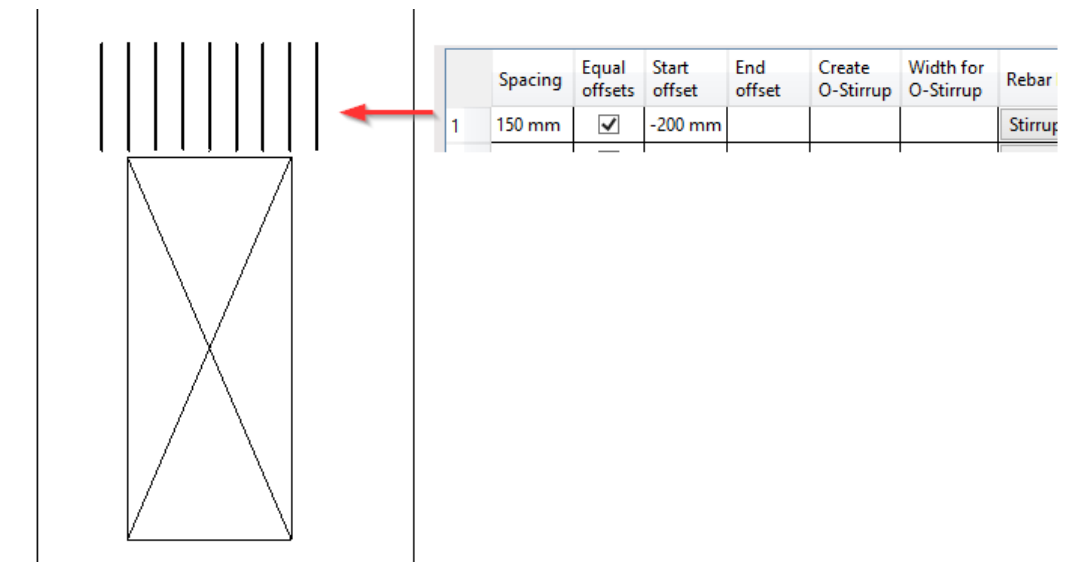

**Create O-stirrup** - available only if U-shape stirrup is selected. It will create O-shape rebar if the distance to the wall edge is smaller than the Bar length and the full U-shape rebar length doesn't fit.

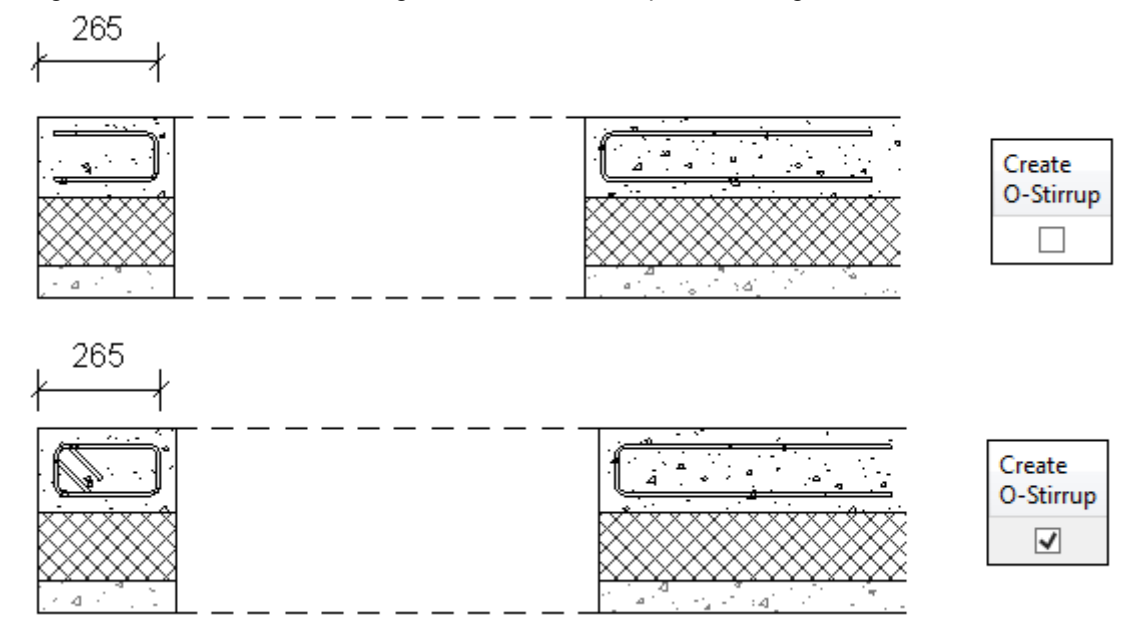

**Width for O-Stirrup** - available only if U-shape stirrup is selected. It will create O-shape rebar if the solid width from the Door opening to the wall edge is smaller than the defined distance. So, in this case, it will extend U-shape bar and turn it into O-shape bar.

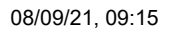

Door Reinforcement : AGACAD

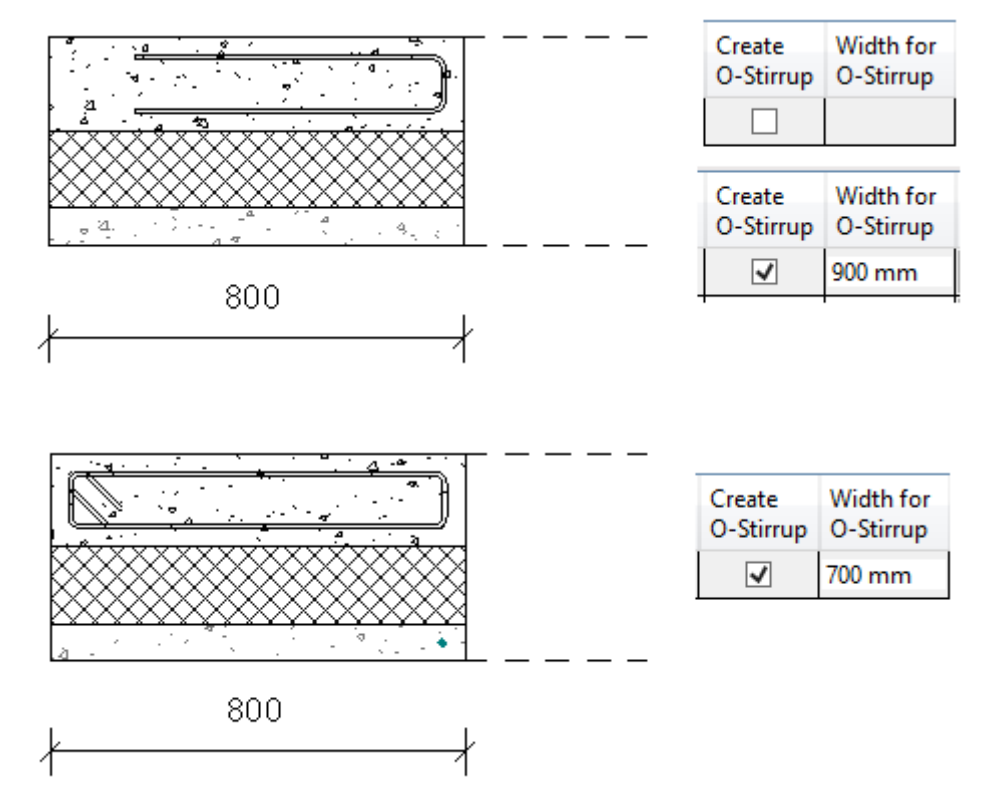

Rebar hook type - hook type for O-shape rebar. Will be used on both ends of the rebar.